# LivePepper

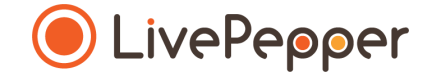

## **Back Office**

User Guide

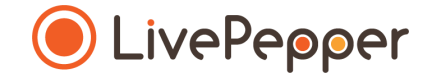

#### Forcing the cutomization

#### Implementation

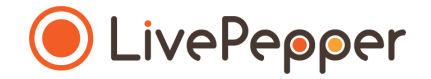

To force customization, you must set up the "force\_customization" tag.

Proceed as follows in your back office:

- Go to Menu > Tags
- Click Change this list

| *                     | C <sup>a</sup> View your website                    | Need help? | 🛔 LES PIZZAS LES PIZZAS   Logout |
|-----------------------|-----------------------------------------------------|------------|----------------------------------|
| $\bigcirc$            | Sile: LES PIZZAS A.RIGAL M                          |            |                                  |
|                       | Tags                                                |            |                                  |
| LivePepper            | force_customisation Pizza Paysanne Change this list |            |                                  |
| Dashboard             |                                                     |            |                                  |
| Orders                |                                                     |            |                                  |
| Customers             |                                                     |            |                                  |
| Menu                  |                                                     |            |                                  |
| Products              |                                                     |            |                                  |
| Deals                 |                                                     |            |                                  |
| Тада                  |                                                     |            |                                  |
| Import/Export         |                                                     |            |                                  |
| Prices/availabilities |                                                     |            |                                  |

#### Implementation

A new window with the title "Tag: force\_customization" is displayed.

- In the list, select all the categories, subcategories or products for which you wish to force the customization.
- Press and hold the Ctrl key to select more than one.

The products selected are highlighted in blue.

• Click "Save".

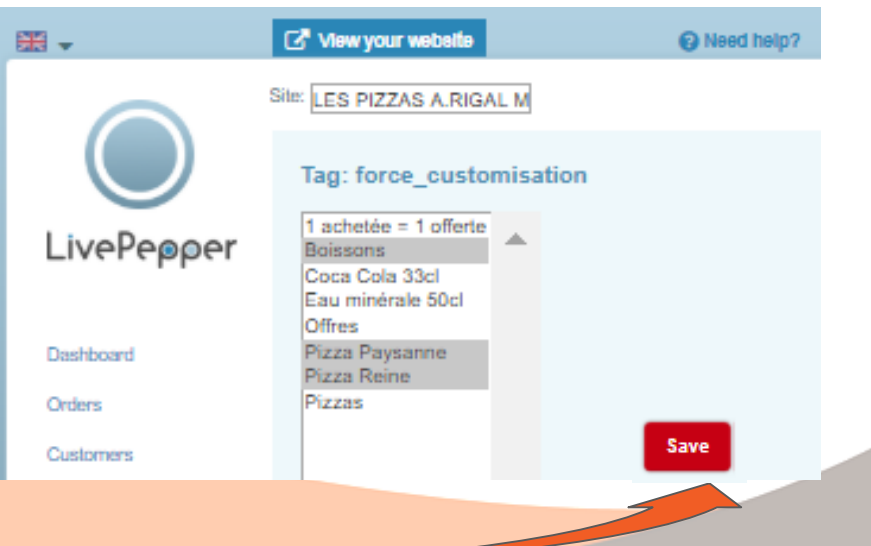

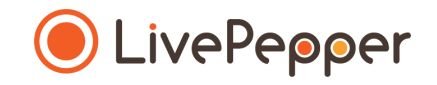

### **Modifying the list of products**

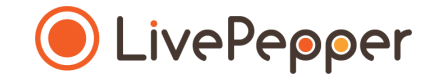

To modify the list of products concerned by the "force\_customization" tag, proceed as follows in your back office:

- Go to Menu > Tags
- Click Change this list
- Press and hold the **Ctrl** key to deselect more than one product at a time.
- Click "Save".